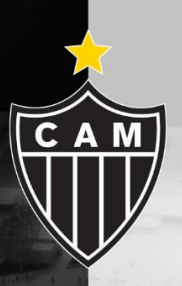

# CREACIÓN DE CUENTA EN EL SITIO DE VENTAS DE ENTRADAS

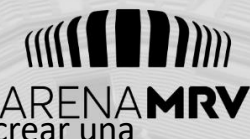

Para realizar la compra de entradas, es necesario crear una cuenta siguiendo los pasos a continuación:

Accede al sitio ingressos.galonaveia.com.br y utiliza la opción CREAR CUENTA EN PORTUGUÉS-BRASIL (1).

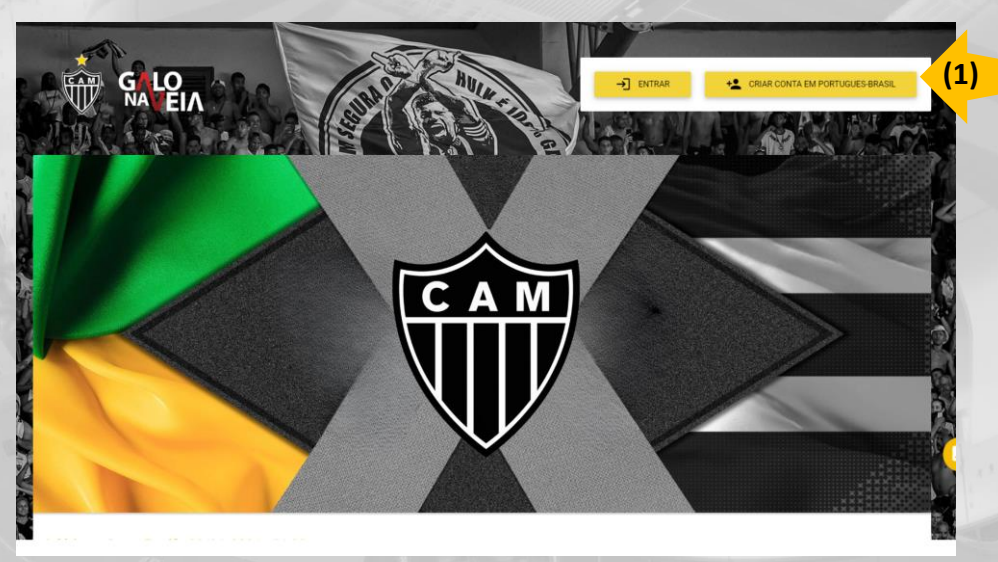

Selecciona la opción "**extrangeiro**" y luego ingresa el número del documento y haz clic en SIGUIENTE (2).

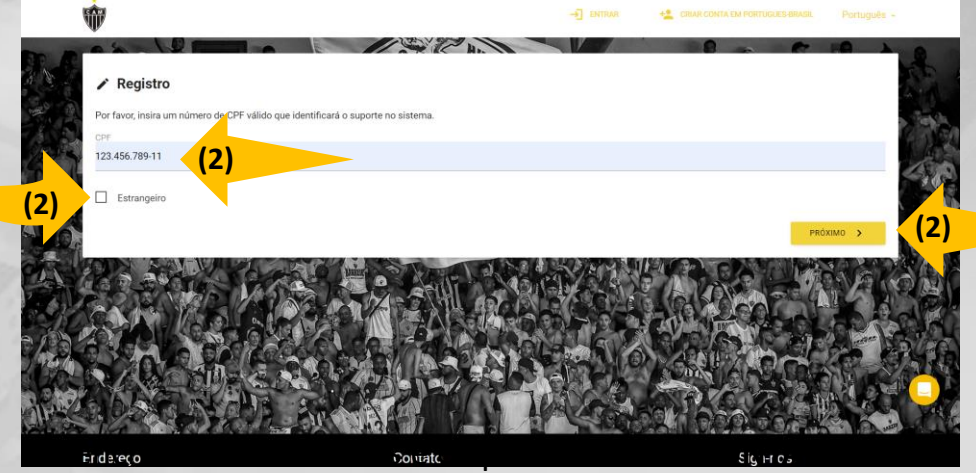

#### **CRIAR CONTA EM PORTUGUÊS BRASIL (3)**

| número da residência      |           |      |                       |   |
|---------------------------|-----------|------|-----------------------|---|
| 902                       |           |      | Número do apartamento |   |
| CEP                       |           |      | Cidade                |   |
| 30855-440                 |           |      | Belo Horizonte        |   |
| País                      |           |      |                       |   |
| Brazil                    |           |      |                       |   |
|                           |           |      |                       |   |
| Bairro                    |           |      |                       |   |
| Estado ou EX para fora do | o BR      |      |                       |   |
| Minas Gerais (MG)         |           |      |                       | • |
| DDD                       | Telefone  |      |                       |   |
| 31                        | 3010-1393 |      |                       |   |
| Data de nascimento        |           |      |                       |   |
| 25                        | 03        | 1908 |                       |   |

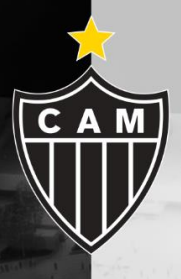

### Compra de Entradas Para Visitantes

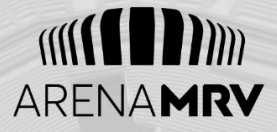

Acceda al sitio **ingressos.galonaveia.com.br** con la cuenta creada (usuario y contraseña), haga clic en el banner del partido destinado a la hinchada VISITANTE (1)

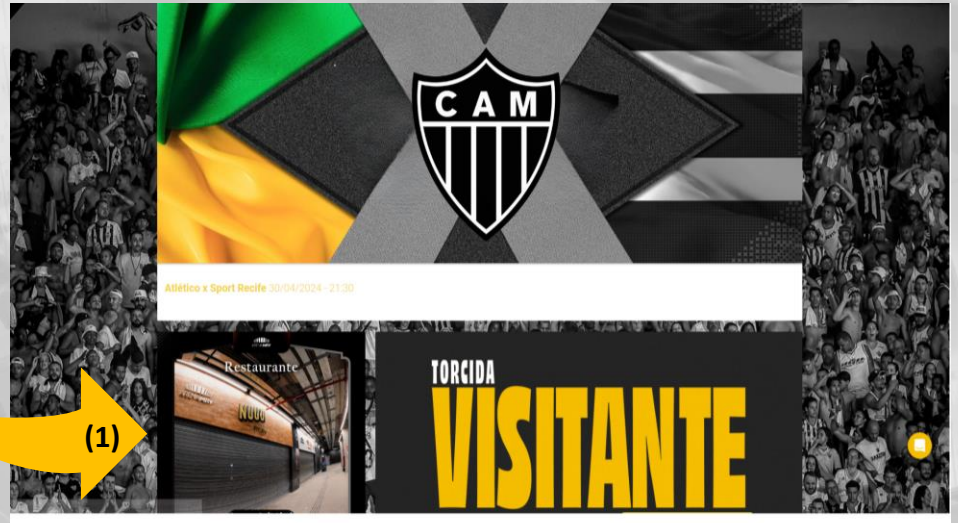

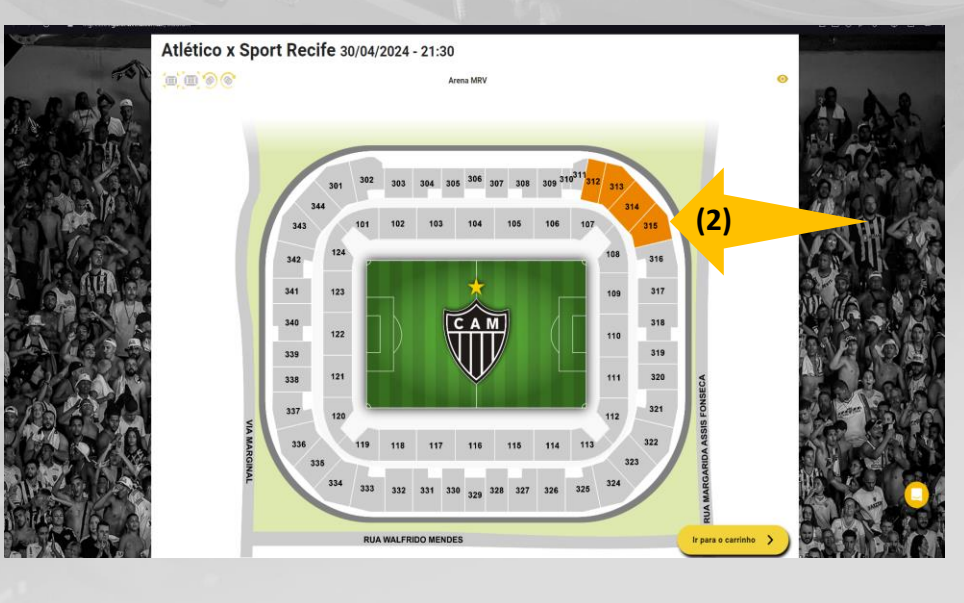

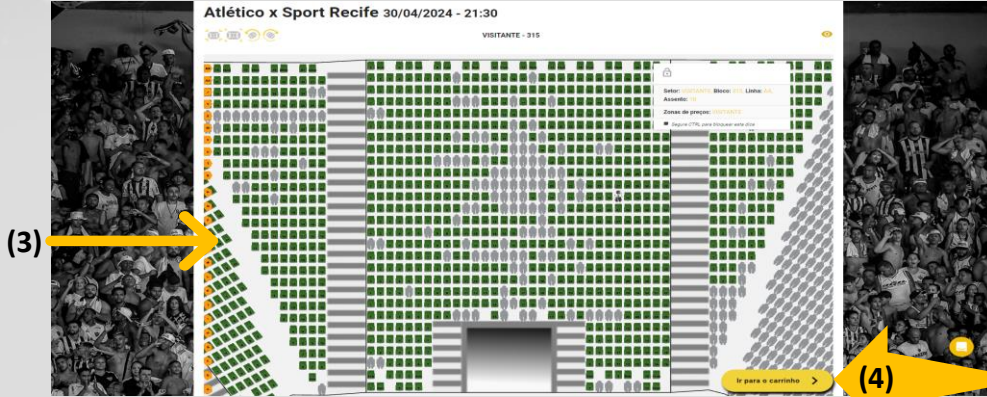

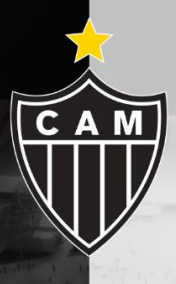

#### Compra de Entradas Para Visitantes

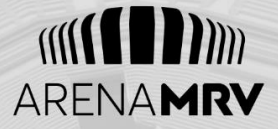

(5)

Atribuya la entrada al N° Documento haciendo clic en el botón correspondiente Atribuir a (5)

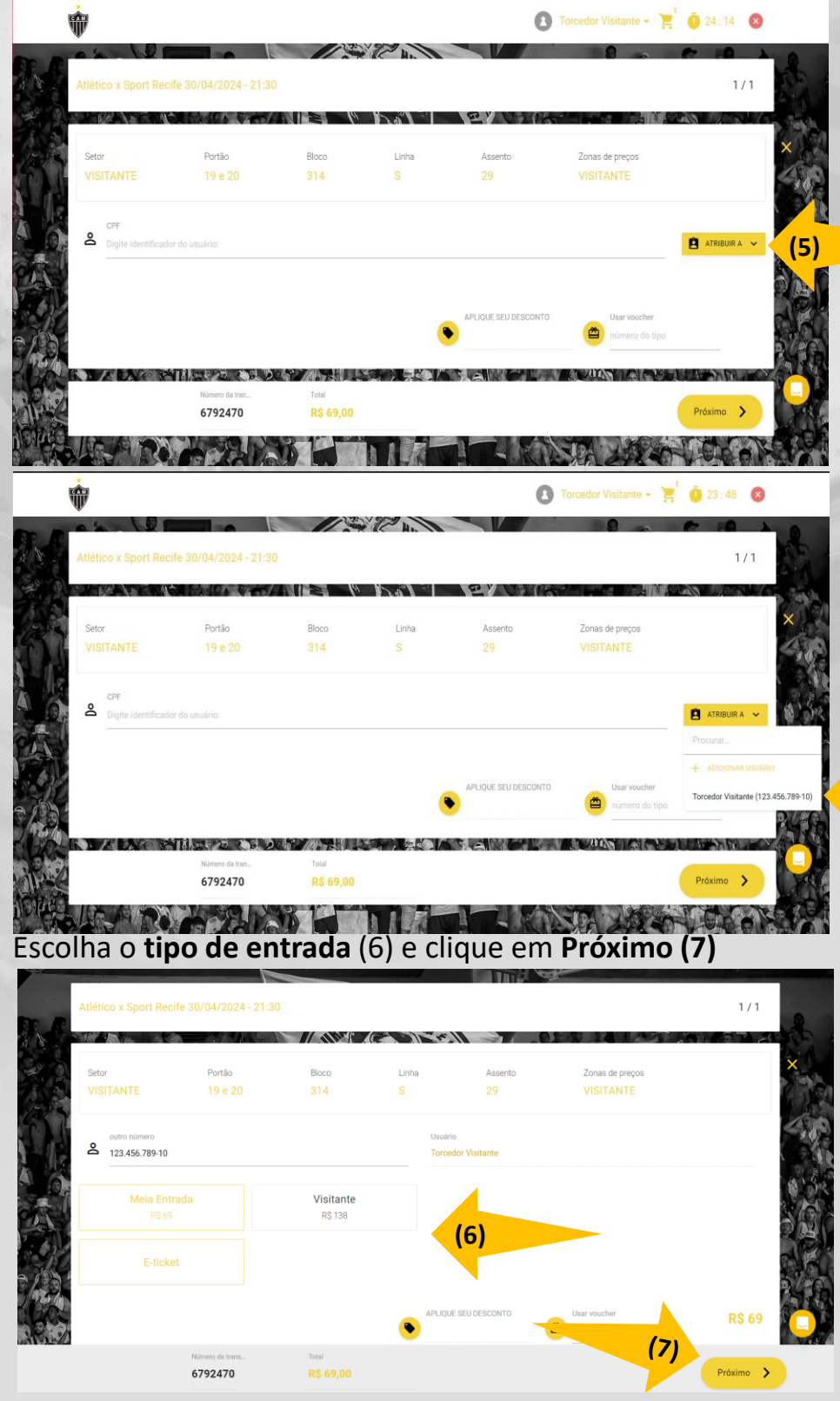

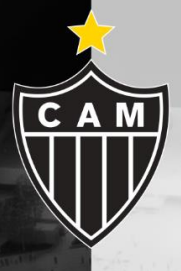

#### Compra de Entradas Para Visitantes

Selecione la forma de pago deseada (8), luego haga clic en Aceitar para finalizar (9).

ARENAMRY

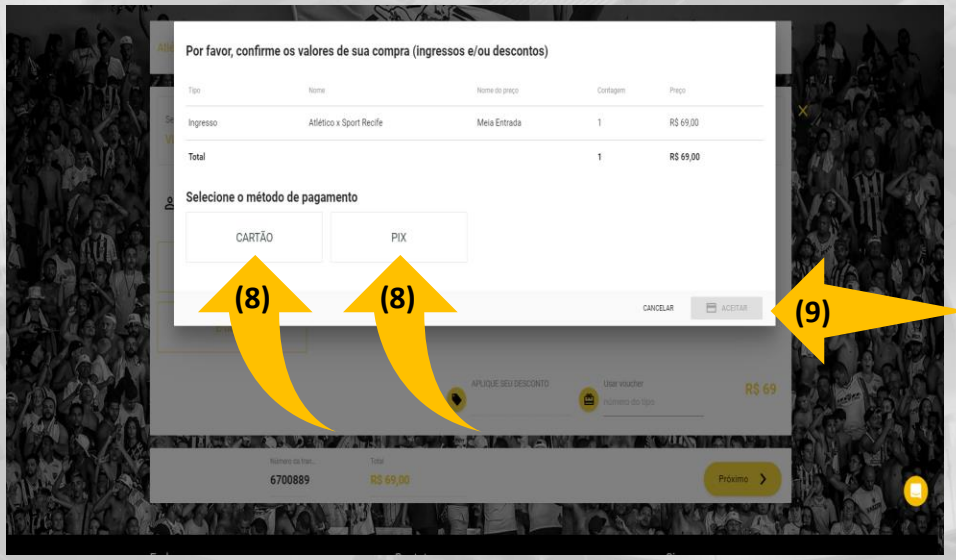

Vale resaltar 3 puntos importantes:

1.La compra de entradas se realiza según disponibilidad.

2.En caso de que el aficionado sea beneficiario de media entrada, es necesario estar en posesión del documento con foto + documentación que acredite la media entrada.

3.El acceso se realizará únicamente a través de **SuperAPP** y el código de barras estará disponible **4 horas** antes del inicio del partido.

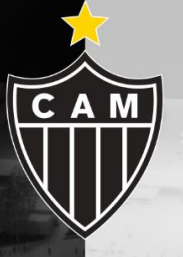

## **SUPER APP**

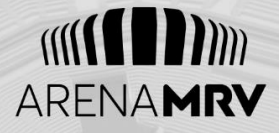

Para visualizar su entrada en formato de e-ticket, asegúrese de tener instalada la aplicación SuperApp de Arena MRV en su celular. Puede encontrarla en las tiendas de aplicaciones para dispositivos:

iOS : (https://apps.apple.com/br/app/super-app-arenamrv/id1671600069)

Android:

(https://play.google.com/store/apps/details?id=br.com.arenam rv.app&pli=1)

#### **CREANDO SU CUENTA**

Create una cuenta dentro de la aplicación y completa tu registro, proporcionando todos los datos necesarios

| 15:02                                                                     | .11 ? 65                                                                     | 15:02           | ul 🗢 36         |
|---------------------------------------------------------------------------|------------------------------------------------------------------------------|-----------------|-----------------|
| Criar conta                                                               | Q Ø                                                                          |                 |                 |
| Personalize sua ex<br>Crie uma conta e mel<br>com todos os nossos<br>Cria | xperiência ×<br>Ihore sua experiência<br>s benefícios e serviços.<br>r conta |                 |                 |
| Já possui conta? Faze                                                     | er login                                                                     | Criar conta     |                 |
| Sobre Ingressos                                                           | Alimentação Estacionamento<br>Arena MRV                                      | Nome completo   |                 |
| Eventos Carteira                                                          | Conexão Noticias                                                             | E-mail          |                 |
| DESTAQUE                                                                  | Arena MRV<br>Mostrar mais                                                    | Senha           | ©               |
| É HOJE • CON<br>LINK DE VEND<br>Tour Arena<br>Arena MRV •                 | FIRA AS DATAS E HORÁRIOS NO<br>A<br><b>a MRV</b><br>Tour Arena MRV           | Confirmar senha | mos e Políticas |
| Explorar Alimentação                                                      | Ingressos Mais                                                               | (2) Criar conta |                 |

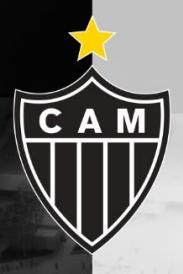

#### VISUALIZANDO LAS ENTRADAS

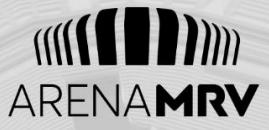

Na **pantalla principal** de SuperApp, localice la opción de **Entradas** (1), vaya a **Mis Entradas** (2), haga clic en **Iniciar Sesión** (3) e ingrese los mismos datos de su cuenta del sitio

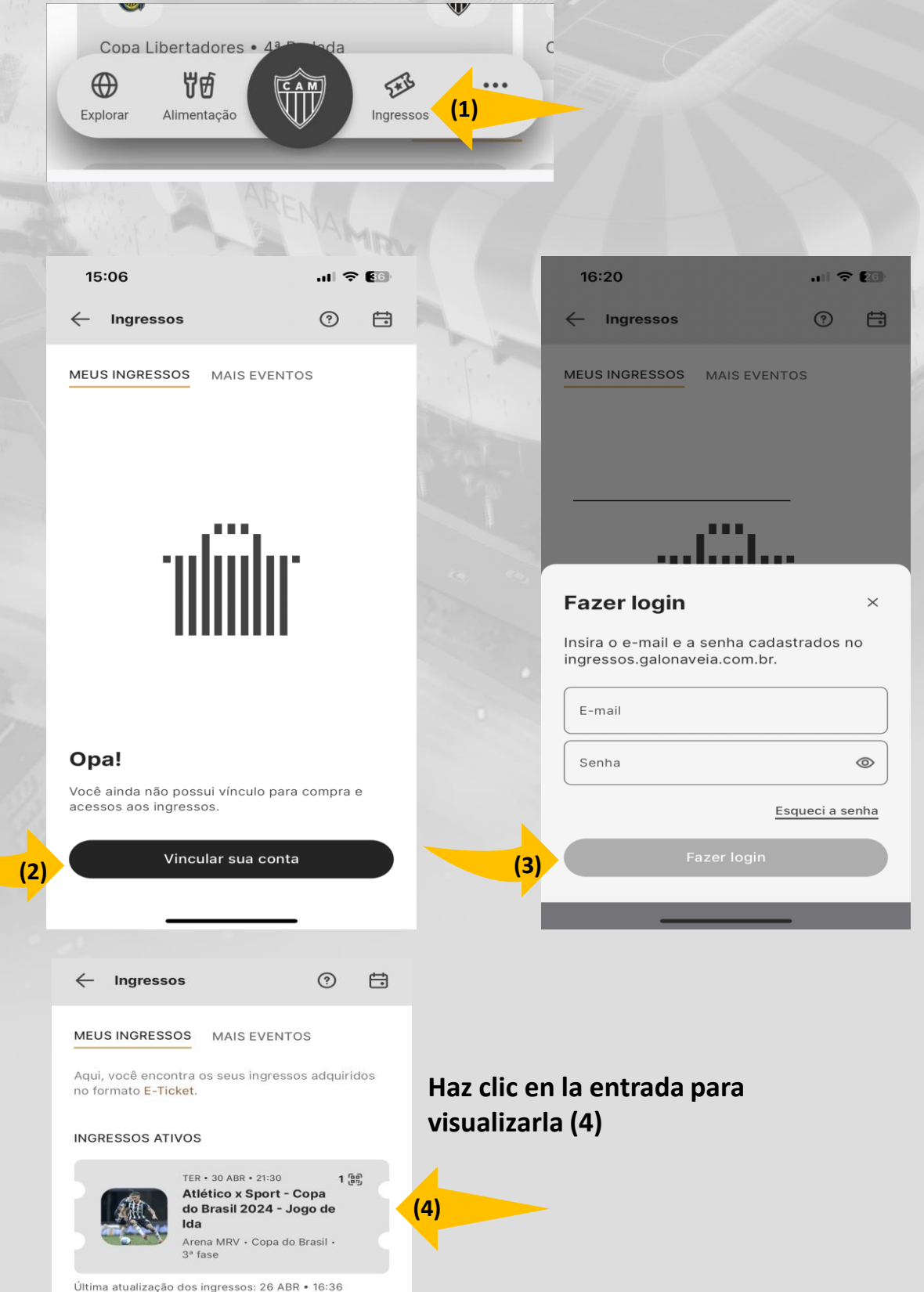

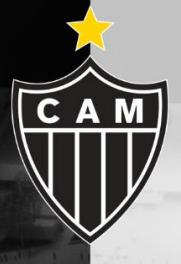

## DUDAS - SUPER APP

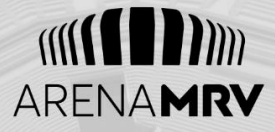

Si tiene problemas con su contraseña al acceder a **Meus Ingressos**, puede restablecerla fácilmente visitando el siguiente enlace:

Sitio de Ingresos del Atlético: https://ingressos.galonaveia.com.br/

Vale la pena señalar que, las entradas aparecerán en el SuperApp del **documento asignado a la entrada en el momento de la compra**. Si este documento pertenece a otra persona, esa persona tendrá que descargar el SuperApp y seguir los mismos pasos para acceder a su entrada.